## APP端如何审批离船申请(文档)

离船申请单提交后,根据审批流程的设定,系统会自动推送审批任务至处理人员的工作台(互海通 APP工作台---在互海通首页界面上方)。

用户登录互海通App端,在主页面点击"审批→船员管理→离船申请审批",进入待处理任务界面, 可通过船员姓名、离船原因查找目标单据,点击目标单据任意位置进入详情界面,在该界面,点击可 查看船员信息,根据实际情况勾选是否设定接替船员,最后根据实际情况进行审核"通过"或"退 回"操作

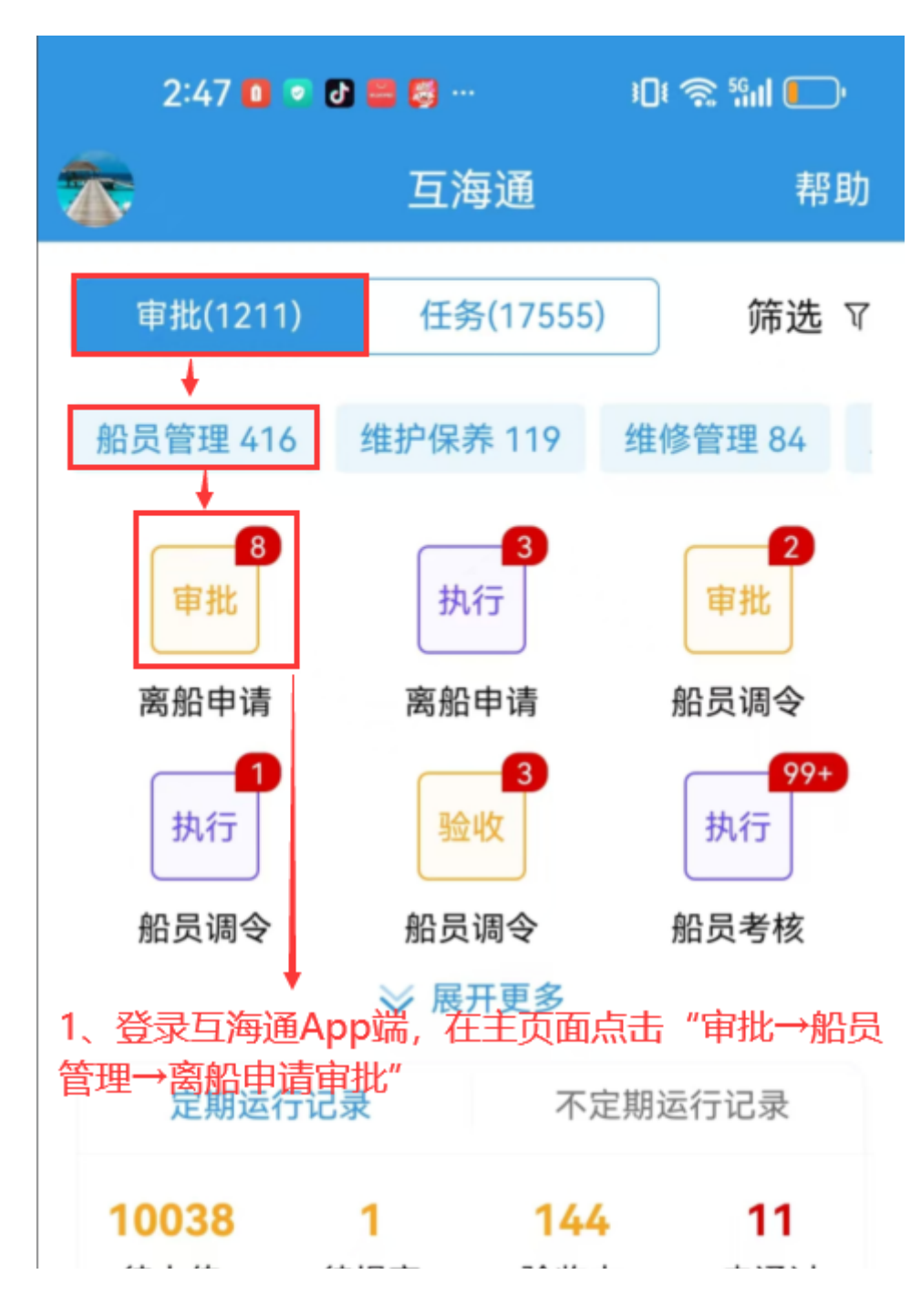

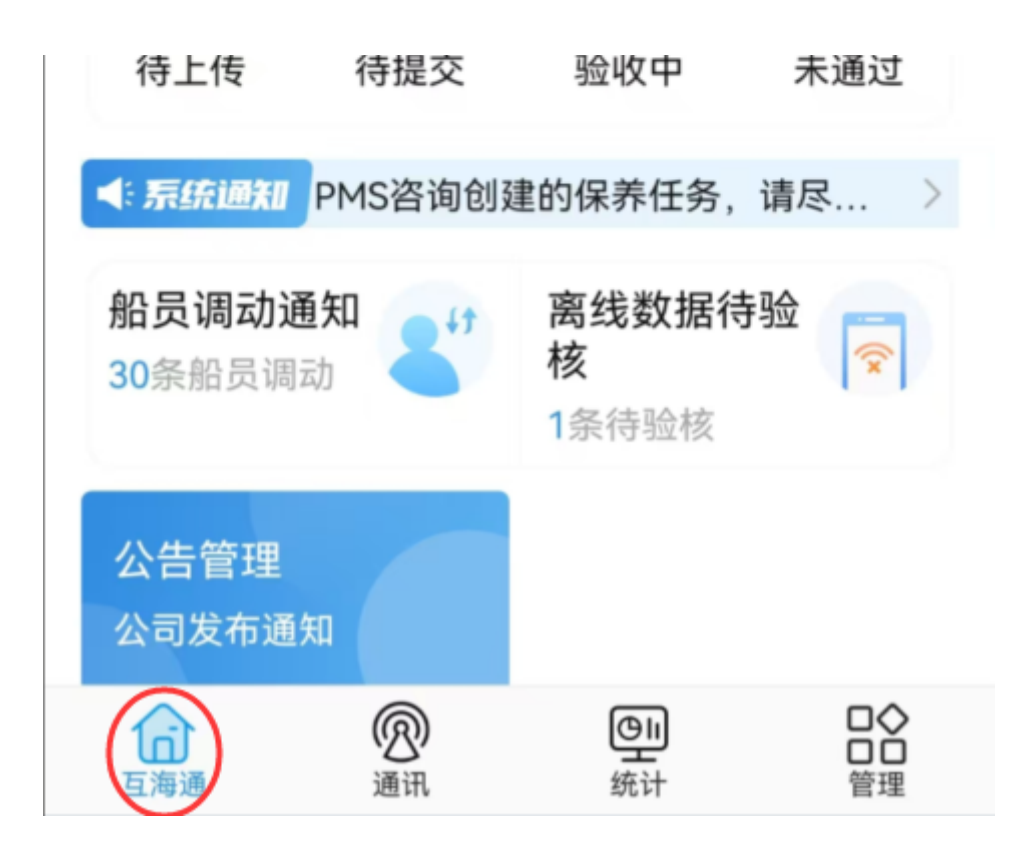

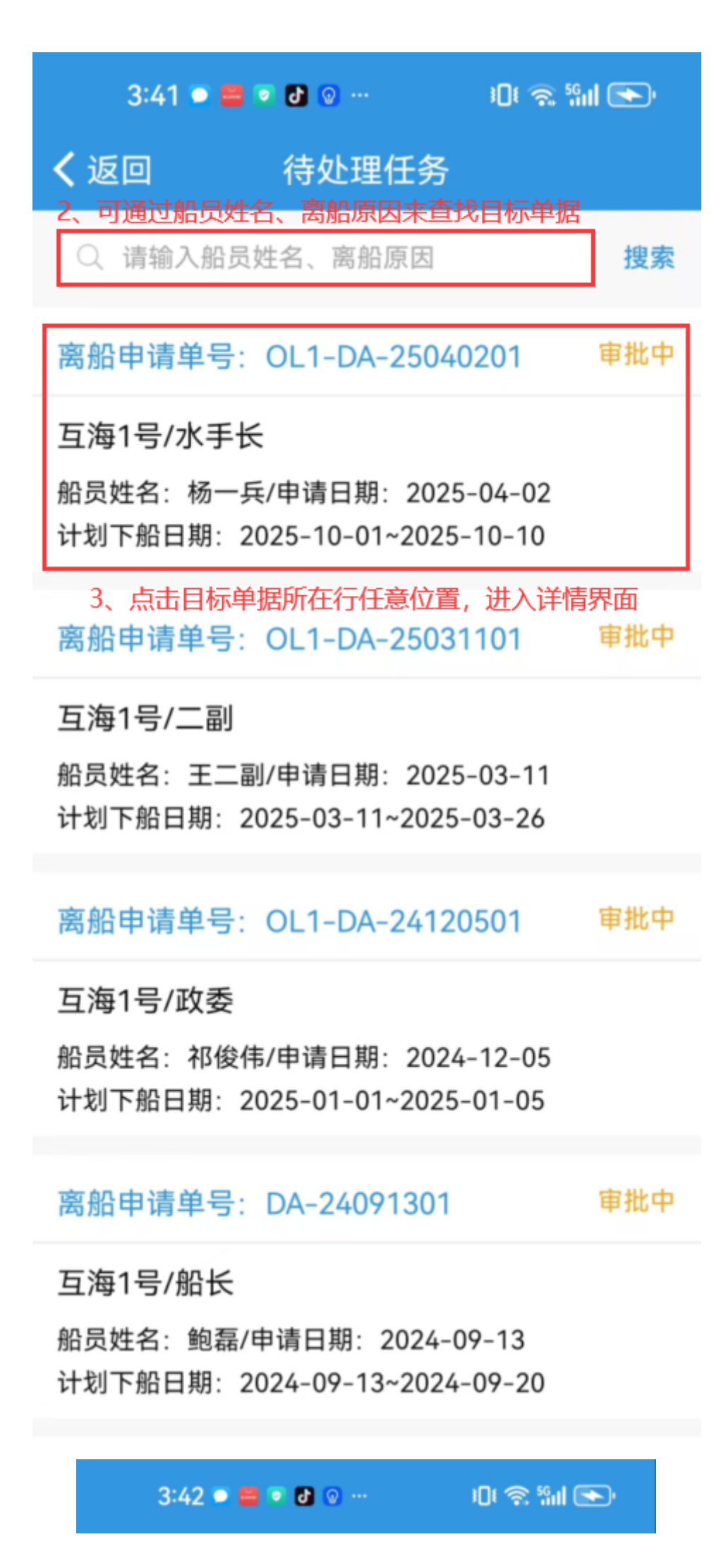

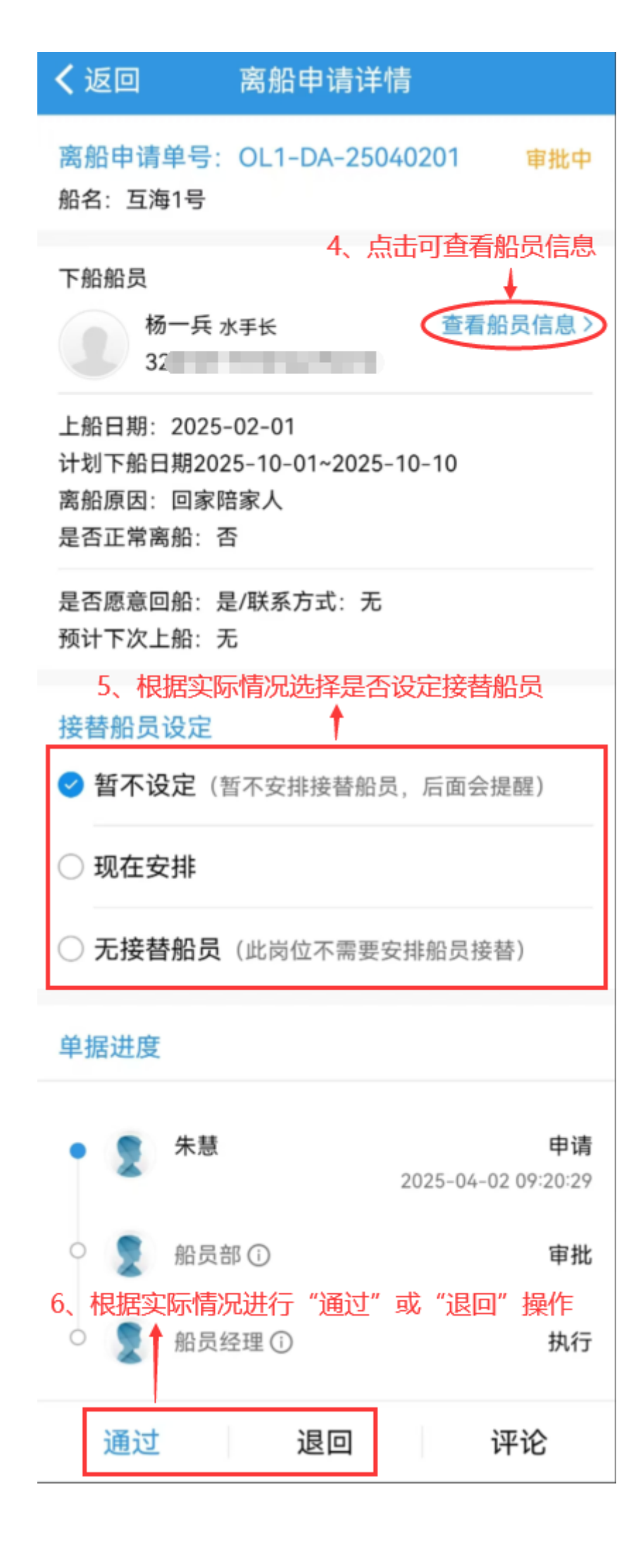